## COMO INSTALAR O SISTEMA EMISSOR DE NOTA FISCAL ELETRÔNICA

O Usuário deve ter privilégios de administrador do sistema;

## Primeira Etapa:

Verificar se o computador é Windows 7 ou 8.x

**Botão Iniciar**  $\rightarrow$  1° Passo  $\rightarrow$  Painel de Controle, Selecione conta de usuário clicar na opção Ativar configurações de controle de conta de usuário baixar gráfico para posição zero após baixar o gráfico reiniciar o Computador.

**Botão Iniciar**  $\rightarrow$  2° Passo  $\rightarrow$  Painel de Controle, Clicar em **Região e Idioma** entrar em Configurações adicionais entrar em Unidade Monetária dar espaço com o botão do teclado trocar o R\$ substituído por espaço , entrar na Guia data deixar em formato **DD/MM/AAAA** dia mês e ano .

**Botão Iniciar**  $\rightarrow$  3° passo  $\rightarrow$  Painel de Controle, Clicar em **Windows Update** clicar em alterar configurações ir para nunca verificar se há Atualizações

**Botão Iniciar**  $\rightarrow$  4° passo  $\rightarrow$  Painel de Controle, Clicar em **Firewall Windows** clicar em Ativar ou desativar Windows alterar para Desativar Windows

**Botão Iniciar**  $\rightarrow$  5° passo  $\rightarrow$  Painel de Controle, Clicar em Java ir para Guia Segurança e clicar em Nível de segurança para Médio

## Segunda Etapa:

Entrar Internet Explorer, clicar em menu segurança ir para opção Filtro Smartscreen e alterar para desativar Filtro Smartscreen

Verificar se o Certificado Digital esta instalado entrar em Internet Explorer clicar em Menu ir para Ferramentas entrar em opções da Internet e ir para opção Conteudo e ver se o Certificado está instalado ou Não.

## Terceira Etapa:

Instalar o EMISSOR NOTA FISCAL

Extrair o emissor no Disco Local c:\

Entrar na Pasta do Disco Local c:\ e executar o Programa Emissornotafiscal1.EXE

Após executar o programa entrar em opção

Cadastro Opção 7 cadastro de Emitente preencher a ficha do Emitente, cadastro de cliente adicionar novo cliente, e produto – cadastrar novo produto.

PEDIDO  $\rightarrow$  [1] VENDAS  $\rightarrow$  Fazer pedido de vendas.